#### JFA IDを取得しよう 釧路地区サッカー協会 審判委員会 ①JFA kick offのサイトへ入り、『新規JFA ID登録』をクリック。 C 🖌 🔒 https://jfaid.jfa.jp/uniid-server/login 🖸 YouTube - Broadc… 🔄 釧路愛国ビクトリ… 🎝 マイページ | lived… 🕒 釧路サッカー協会 … 🗃 北海道サッカー協会 🦅 釧路市の天気 - Ya… M Gmail - 受信トレ… 🚿 釧路市! JFA ID 統合ID管理システム お問い合わせはこちら L . .... 47. 5 4.7 . 44 JFA ID PIDをお持ちの方 1 初めてご利用される方 ご登録のID・パスワードを入力のうえ、ログインボタンをクリックしてください。 初めての方は新規の登録が必要です。 以下のボタンをクリックのうえ、JFA ID登録をお願 ログインID いいたします。 ●ログイン パスワード 新規JFA ID登録 #合ID管理システム >ログインIDをお忘れの方はこちらから 新規JFA ID章 >パスワードをお忘れの方はこちらから の流れはこちらから <JFAIDログイン時の注意事項> 本年度よりJFA IDを新たに取得していただくことになりました。従来の審判登録番号や指導者登録番号とパスワードでのログインはできません。 JFA IDを未登録の方は、最初に「新規JFA ID登録」より登録をお願いいたします。 上記ログインIDとパスワードは、JFA ID登録の際に、ご自身で設定していただいたものになります。 ※資格を複数お持ちの方も、JFA IDの取得は一つのみで結構です。一つのJFA IDに複数資格情報を紐付けることができます。 ※ログインIDとパスワードは、大文字/小文字が区別されますのでご注意ください。 JFA IDとは、JFAが提供する様々なオンラインサービスを同じIDでご利用いただける新しいIDです。対象サービスは順次拡大予定です。

# ②ログインID・パスワードを新しく決めて、入力する。 ID・パスワードは、必ずわかるところにメモや記録で取っておきましょう!

| 合ID管理システム       |                       | States including fails |                                  | U^      |
|-----------------|-----------------------|------------------------|----------------------------------|---------|
|                 | NO MON                |                        |                                  |         |
|                 |                       |                        | and a second state of the second |         |
| 新規登録            |                       |                        |                                  |         |
| ログインID・バスワード入   | カ ① リスペクト F. C. JAPAN | 3 共通属性入力               | 4 入力内容確認                         | 5 確認メール |
| <u>登録完了</u>     |                       |                        |                                  |         |
| 自身で任意のログイン      | I D・パスワードを設定してください。   |                        |                                  |         |
| コグインID<br>必須    | 半角英数字·記号 8-128文字      |                        |                                  |         |
| <u>パスワ</u> ード   |                       |                        | 自分で新し                            | く決めて    |
| 必須              | 半角英数字 8-20文字          |                        | 「打ち込んで                           | 下さい。    |
| パスワード(確認)<br>必須 | 平备苦烈空 8-20文字          |                        |                                  |         |
|                 | TOZET V EVAT          |                        |                                  |         |
| 会員規約            |                       |                        |                                  |         |
|                 | 、同意のチェックボックスにチェック     | をいれてください。              |                                  |         |

③リスペクトFC. JAPANの文面に賛同し、次へ進む。

| 新規臺録                                                       |                                              | 0                                         | 0                                               | 0                                          |
|------------------------------------------------------------|----------------------------------------------|-------------------------------------------|-------------------------------------------------|--------------------------------------------|
| 1) ロタインロ・バスワード入力     1) ロタインロ・バスワード入力     1) ロタインロ・バスワード入力 | 2 12×9 F F.C. JAVA                           | (3) 共通属性人力                                | (4) 入力內容確認                                      | (5) #85X-JL                                |
|                                                            |                                              |                                           |                                                 |                                            |
| リスペクト (大切)                                                 | an<br>こ思うこと)』とは                              |                                           |                                                 |                                            |
| JFAとJリーグでは、1<br>し、2008年度より、                                | サッカー、スポーツの社手<br>リスペクトプロジェクト                  | 会的役割を強く自覚する<br>を開始しました。                   | とともに、サッカー界にお                                    | 〉けるリスペクトの重要性を認識                            |
| 私たちはリスペクト?<br>うこと」』 ととらえ                                   | を『フェアプレーの原点て<br>ています。                        | であり、ピッチ上の人、                               | それを支え、とりまく全て                                    | の人・ものを互いに「大切に思                             |
| サッカーファミリー<br>であり、その積み重ね<br>ています。                           | 全員が、大好きなサッカ-<br>DがJFA2005宣言、「Jリ              | -をもっと楽しむために<br>一グ百年構想」の実現、                | は、関わるすべての人・も<br>日本にスポーツ文化を定                     | のを「大切に思うこと」が必要<br>昔させることにつながると考え           |
| フィールド上のみなく<br>進に取り組んでくだる                                   | らず、様々な場面で『リス<br>きるようお願いいたします                 | マペクト (大切に思うこ<br>す。                        | と) 』についてお話いたた                                   | くなど、積極的にリスペクト推                             |
| 『リスペクト F.C. J                                              | APAN』とは                                      |                                           |                                                 |                                            |
| リスペクト精神の浸述<br>つくり、連帯感をも:                                   | 素、その活動をさらに広め<br>って、より広め、深めてい                 | りていくため、第二段階<br>いきたいと考え、2011年              | として、参加型の場を設定<br>F9月3日に「リスペクトFC                  | とし、賛同の意思表示をする場を<br>こJAPAN」を立ち上げました。        |
| リスペクトFC JAPAN<br>ブ員が一体となって<br>ことができ、規約に                    | vはヴァーチャルなフット<br>プロジェクトを推進してい<br>費同して入部(登録)する | ボールクラブで、ホー,<br>いくものです。リスペク<br>5と「クラブ部員認定証 | ムページ内に設置された「<br>トFC JAPANの趣旨に賛同<br>」をダウンロードすること | クラブハウス」を拠点に、クラ<br>する人は誰でもクラブ員になる<br>ができます。 |
| スポーツのジャンル4<br>と」)が社会全体にの                                   | を越え、多くの人たちがり<br>広がることを期待していま                 | ノスペクトFC JAPANにき<br>ます。                    | 参加することで、リスペク                                    | トの精神(「大切に思うこ                               |
| リスペクトFCの詳細                                                 | および、入部手続きはこれ                                 | ちらから ⇒ http://                            | www.respectfc.jp/                               |                                            |
|                                                            | Į.                                           | リスペクト(「大切に思                               | うこと」) に                                         |                                            |
|                                                            |                                              | 司して次へ進む)の警団                               | しないで次へ進む                                        |                                            |

## ④登録情報を入力します(【必須】のところは漏れなく記入!)。

| 新規登録                                               |                                                                                                    |                                                         |                    |          |  |
|----------------------------------------------------|----------------------------------------------------------------------------------------------------|---------------------------------------------------------|--------------------|----------|--|
| () <u>ロダインロ・パスワード入力</u><br>(6) 全勝売7<br>ID 登録情報を入力」 | <ul> <li>②リスペクト F.G.JAPAN</li> <li>・</li> <li>・</li></ul> |                                                         |                    | 5. 確認メール |  |
| ※フラウリの (戻る<br>秘密の質問<br>es                          | <ul> <li>秘密の質問を選択する</li> <li>秘密の質問を作成する</li> <li>秘密の質問を作成する</li> <li>全角 8-64文字</li> </ul>                                                                                                    | •<br>•                                                  | ЛГЭЧЖ0±ЛЮЭА9.      |          |  |
| 秘密の質問答え<br>1818                                    | 全角 1-64文字                                                                                                    |                                                         |                    |          |  |
| ニックネーム                                             | 全角 6-128文字<br>例:ケマリタロウ                                                                                                    |                                                         |                    |          |  |
| メインメールアド<br>レス<br>55                               | 半角英数字・記号<br>ユーザー部(@の左側)::<br>ドメイン部(@の右側)::<br>※[メール型達確認]ボタン<br>**PCメールアドレスを入力                                                                                                    | メール型達確認<br>1-64文字<br>1-64文字<br>でメールが受信できる<br>頂くことを推奨します | か、事前にご確認ください<br>「。 | \.       |  |
| サブメールアドレ                                           | <br>半角英数字・記号<br>ユーザー部(@の左側)::<br>ドメイン部(@の右側)::                                                                                                    | 1-64文字<br>1-64文字                                        |                    |          |  |
| 姓名 (漢字)<br>888                                     | 姓<br>名<br>全角 各1-32文字<br>例 : 謝勤 大郎                                                                                                    |                                                         |                    |          |  |

※秘密の質問と答えもID・パスワード同様に記録して残すといいです。

### ⑤登録情報確認画面で情報を確認し、最下部の『上記の情報で登録する』をクリック。

| 11王方]            | 労性               |
|------------------|------------------|
| 生年月日             | 1950,            |
| 国籍               | 日本               |
| 郵便番号             | 085              |
| 住所               | 北海道釧路市           |
| 番地・号             | (18-18)          |
| ビル・アパート名         |                  |
| 電話番号             | 0154             |
| 電話番号 (携帯番号)      |                  |
| 電話番号 (勤務先)       |                  |
| F A X番号          |                  |
| F A X区分          |                  |
| パスポート番号          |                  |
| 語学(1)            |                  |
| 語学レベル (1)        |                  |
| 語学(2)            |                  |
| 語学レベル (2)        |                  |
| 語学(3)            |                  |
| 語学レベル (3)        |                  |
| アンケート            | 学校開係者(サッカー部頭間など) |
|                  |                  |
| リスペクト F.C. JAPAN |                  |
|                  |                  |

### 『上記の情報で登録する』をクリック (\*\*\*\*\*\*\*\*\*) 上記の「南部で登録する」

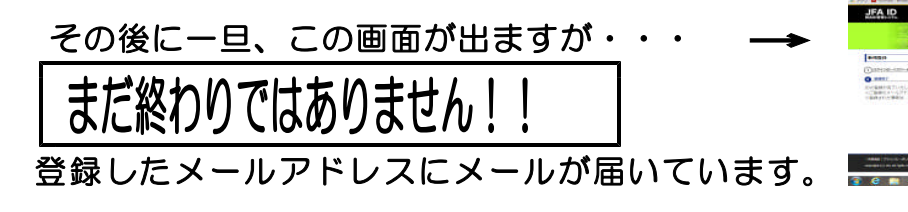

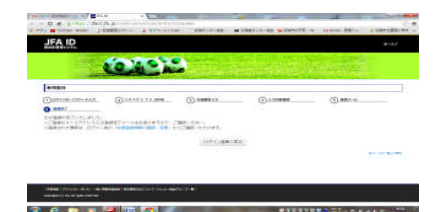

### ⑥登録したメールアドレスに届いたメールを開き、青い部分のURLをクリックする。

| Google                           | ▼                                                                                                    | ٩                 | jmail.com ←  |
|----------------------------------|----------------------------------------------------------------------------------------------------|-------------------|--------------|
| Gmail -                          | <ul> <li>      ←    <li> </li> <li> </li> <li></li></li></ul> |                   | 1 / 20 件 < 🗲 |
| 作成                               | 「懸賞のつぼ★ (新着順(全ジャンル)] - 結婚チャンステストでお得な2大ブレゼント実施中! - 2 日前                                                                                                    |                   | ウェブクリップ      |
| <b>受信トレイ</b><br>スター付き            | [JFA ID]登録確認メール 🕒 👳 🕬 🖉 🖉                                                                                                    | ō D               |              |
| 重要送信済みメール                        | JFA事務局 <auto_notice@mail.jfaid.jfa.jp><br/>To 自分 	回</auto_notice@mail.jfaid.jfa.jp>                                                                                                    | 8:15 (2 分前) 🏠 🔺 🔻 |              |
| <b>下書さ(1)</b><br>開K ▼<br>ユーザーを検索 |                                                                                                    | 78KV7CvDDABw      | こをクリック       |
| 自宅PC<br>〒# 書も                    | クリックして <u>返信</u> または転送                                                                                                    |                   |              |

⑦ 『6.登録完了』が青くなった画面が出たら登録は完了です。ログイン画面へ戻ります。

| JFA ID<br>統合ID管理システム               |                   | an Orthographic State |          | ଡ଼୕୶୲୲ |
|------------------------------------|-------------------|-----------------------|----------|--------|
|                                    |                   |                       |          |        |
| 新規登録                               |                   |                       |          |        |
| ① ログインID・パスワード入力                   | ②リスペクト F.C. JAPAN | 3 共通属性入力              | 4 入力内容確認 | 確認メール  |
| 6 登録完了                             |                   |                       |          |        |
| IDの登録が完了いたしました。<br>※ご登録のメールアドレスにID | 登録完了メールをお送りますので ご | ご確認ください.              |          |        |
| ※登録された情報は、ログイン                     | 後の「会員登録情報の確認・変更」な | いらご確認いただけます。          |          |        |
|                                    |                   | ログイン画面に戻              | 🏼 🛶 ここをク | リック    |

# ⑧ログイン画面が出たら、先程登録した | Dとパスワードを入力してみましょう。

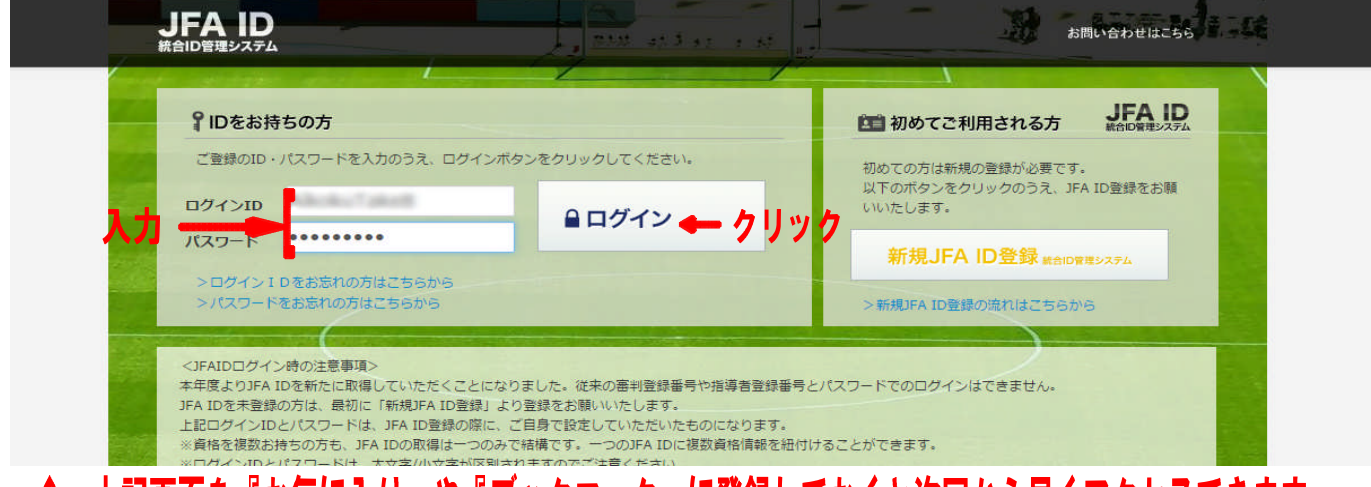

# ↑ 上記画面を『お気に入り』や『ブックマーク』に登録しておくと次回から早くアクセスできます。

# ※ID・パスワードが正しければこのような画面。『詳細はこちらから』をクリック!

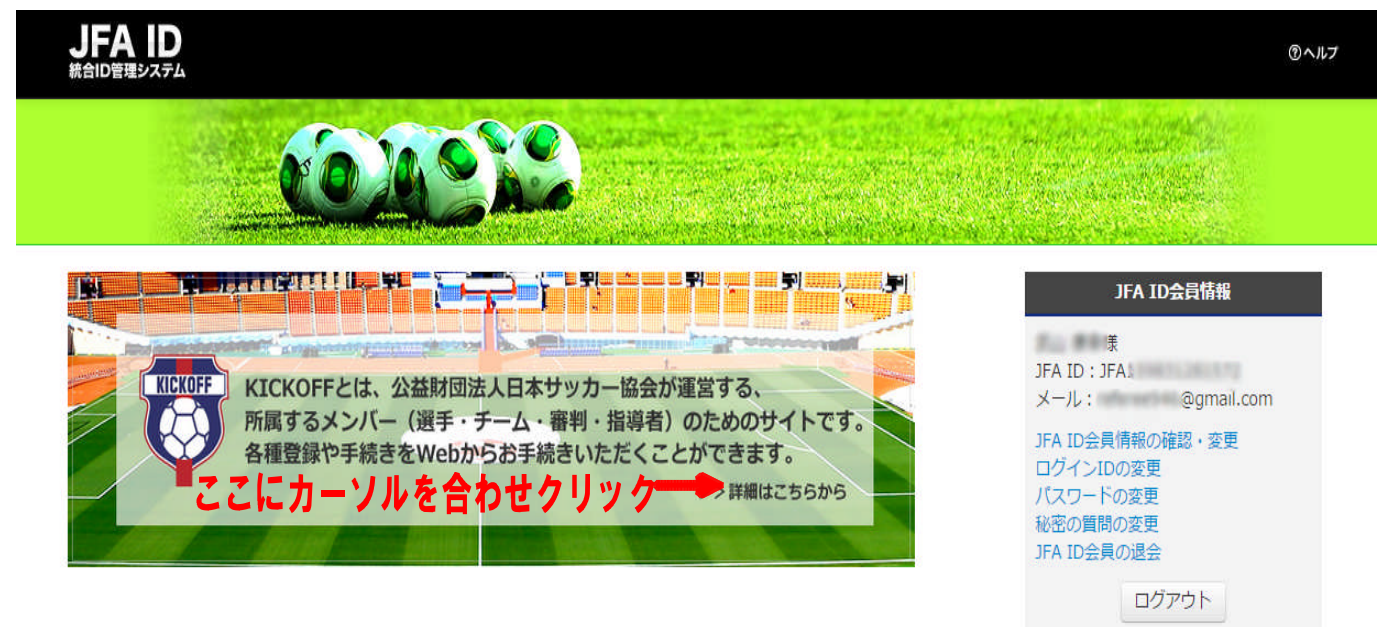

### ⑨ | D連携認可同意の画面で『同意する』を選択し、次へ。

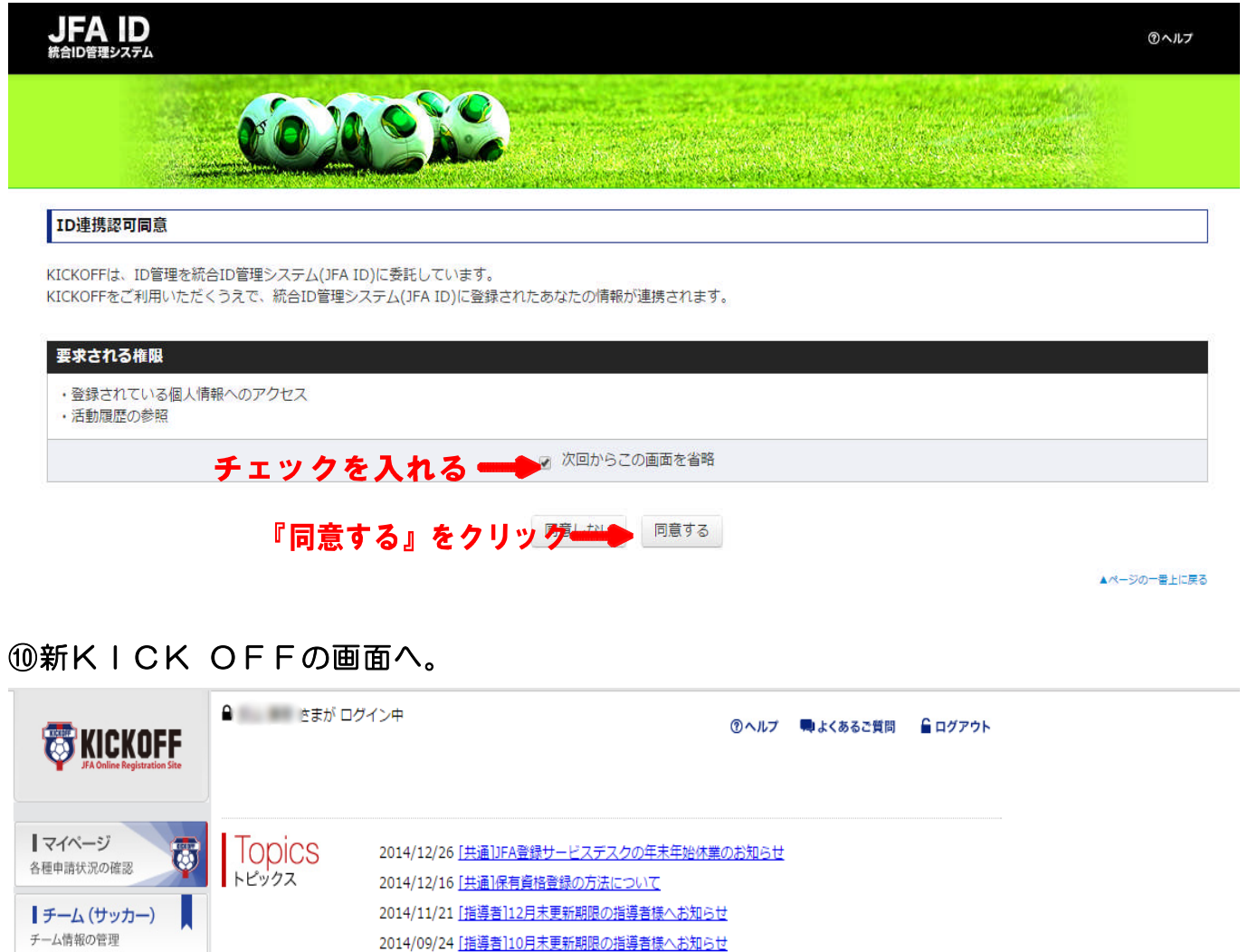

| チーム情報の管理                                                                                      | 2014/09/24 [指導者]10月末更新期限の指導者様へお知らせ                                                              |
|-----------------------------------------------------------------------------------------------|-------------------------------------------------------------------------------------------------|
| チーム(フットサル)                                                                                    | 2014/09/10 [ <u>共通]JFA ID住所情報の旧KICKOFF反映のお知らせ</u>                                               |
| チーム情報の管理                                                                                      | 2014/08/29 <u> 毎判 サッカーおよびフットサル競技規則2014/2015発送について</u><br>2014/08/20 [高判]サッカー競技規則2014/2015手紙について |
| 【審判<br>資格の更新・昇級・その他<br>各種手続きはこちら                                                              | 2014/04/02 <u>[共通]IE10、IE11をご利用の皆さまへ</u><br>2014/04/02 <u>[共通]IE10、IE11をご利用の皆さまへ</u>            |
| 【<br>審判<br>2015年度から有効な資格を<br>新規に取得したい方                                                        |                                                                                                 |
| <ul> <li>審判</li> <li>2014年度にすぐに有効な<br/>資格を新規に取得したい方</li> <li>一創の2015年度から有効な講習会を含む)</li> </ul> | Message あなたへのメッセージ                                                                              |
| ┃ 指導者<br>講習会への参加申し込み                                                                          |                                                                                                 |
| 三 各種登録関連書類の                                                                                   | οκουμητική το τη τη τη τη τη τη τη τη τη τη τη τη τη                                            |

・・・以上。ここまでは新規JFAIDの取得から新KICK OFFの画面へ進むところまでを説明しました。ただ、これだけで終わりではありません。

今まで持っていた審判資格を登録しないと、講習会の申し込みができないのです! この後は、『保有資格の登録』について説明します。 審判資格を登録しよう!

釧路地区サッカー協会 審判委員会

# ①新KICK OFFの画面で『マイページ』をクリックする。

|                                                                                                    | ● さまが ログイン中                                                                                                    | <b>③ヘルブ</b>                                                                                      | 🗬 よくあるご質問      | ਊ ログアウト |
|----------------------------------------------------------------------------------------------------|----------------------------------------------------------------------------------------------------|--------------------------------------------------------------------------------------------------|----------------|---------|
| マイページ         各種申請状況の確認         チーム(サッカー)         チーム情報の管理         チーム情報の管理         チーム情報の管理         日子ーム(フットサル)         チーム情報の管理         日子ーム情報の管理         日子ーム(アットサル)         チーム情報の管理         日子ーム(アットサル)         チーム情報の管理         日子ーム情報の管理         日子ーム情報の管理         日子ーム情報の管理         日子ーム情報の管理         日子ーム情報の管理         日子ーム情報の管理         日子ーム情報の管理         日子ーム情報の管理         日子ーム情報の管理         日子ーム(日本日本日本日本日本日本日本日本日本日本日本日本日本日本日本日本日本日本日本 | <b>ここをクリック</b><br>Copics<br>ドビックス<br>2014/12/26 [共通])FA登録サービスデスクの<br>2014/12/16 [共通]保育資格登録の方法につい<br>2014/11/21 [指導者]12月未更新期限の指導者<br>2014/09/24 [指導者]10月未更新期限の指導者<br>2014/09/29 [審判]サッカーおよびフットサル<br>2014/08/29 [審判]サッカー競技規則2014/20<br>2014/04/02 [共通]]E10、IE11をご利用の皆さ | E末年始体業のお知らせ<br><u>て</u><br>様へお知らせ<br>様へお知らせ<br>りFF反映のお知らせ<br>競技規則2014/2015発送<br>い15表紙について<br>さまへ | <u>ξιοριητ</u> |         |
| ■ 審判<br>2014年度にすぐに有効な<br>資格を新規に取得したい方<br>(一部の2015年度から有効な講習会を含む)<br>■ 指導者<br>講習会への参加申し込み                                                                                                    | Message あなたへのメッセージ<br>メッセージはありません                                                                                                    |                                                                                                  |                |         |
| 三、各種登録関連書類の<br>三↓ ダウンロードはこちら                                                                                                    | たしはリスペクトFCジャパンのメンバーです。<br>ENJOY! VALUE! ACTION!<br>Japan Forbali Association                                                                                                    |                                                                                                  |                |         |

### ②マイページの画面へ進むので、『保有資格登録』をクリックする。

| KICKOFF<br>JFA Online Registration Site                         | マイページ                                               | (ツヘルフ 👎 よくめるご買同 🖢 ロクアウト                                      |
|-----------------------------------------------------------------|-----------------------------------------------------|--------------------------------------------------------------|
| <b>  マイページ</b><br>各種申請状況の確認                                     |                                                     | 資格別情報                                                        |
| 【チーム (サッカー)<br>チーム情報の管理                                         | NO IMAGE                                            | あなたの保有する貨格を「保有貨格登録」からサイトに登録して下さい。<br>本人写真を登録頂くと電子登録証が出力できます。 |
| <b>チーム (フットサル)</b><br>チーム情報の管理                                  |                                                     |                                                              |
| 電判<br>資格の更新・昇級・その他<br>各種手続きはこちら                                 | 本人写真を登録/変更する                                        | ここをクリック                                                      |
| ▲ 審判<br>2015年度から有効な資格を<br>新規に取得したい方                             | JFAID: JFA159831281572       基本情報編集       支払・配送状況確認 |                                                              |
| ▲ 審判<br>2014年度にすぐに有効な<br>資格を新規に取得したい方<br>(一部の2015年度から者のな課題会を含む) | RESPECT F.C. JAPAN                                  |                                                              |
| 指導者<br>講習会への参加申し込み                                              |                                                     |                                                              |
|                                                                 |                                                     |                                                              |

③『登録情報検索』と『手動登録』のどちらかを選択できますが、今回は『手動登録』で

| イページ                                                                               | 1 登録方法選択                               | 2 資格選択                            | ③ 資格情報登録                  |
|------------------------------------------------------------------------------------|----------------------------------------|-----------------------------------|---------------------------|
| 申請状況の確認                                                                            | 登録方法選択                                 |                                   |                           |
| ーム (サッカー)                                                                          | あなたの保有する資格をサイ                          | トに登録します。資格の登録方法を                  | ご選択ください。                  |
| ーム (フットサル)                                                                         |                                        |                                   |                           |
| 4情報の管理                                                                             | 検索結果から登録す                              | 3                                 | 手動で登録する                   |
| 判 の更新・昇級・その他 手続きはこちら                                                               | あなたが保有していると<br>登録情報より検索し、様<br>ことができます。 | 2考えられる資格をKICKOFF<br>資素結果から資格を登録する | 登録する貨格をご自身で選択いただきます。      |
| 判 3年度から有効な資格を                                                                      | <b>5 * * 3</b>                         | 传起读声                              | 干耐盛得                      |
| こ取得したい方                                                                            | 豆邨                                     | IFI 书】作文 并《                       | 于凱豆録                      |
| <ul> <li>判<br/>は年度にすぐに有効な<br/>を新規に取得したい方<br/>015年度から有効な講習会を含む)         </li> </ul> |                                        |                                   | T                         |
| 導者<br>会への参加申し込み                                                                    |                                        |                                   | クリック                      |
| §格選択面面 <sup>.</sup>                                                                | で、『審判』な                                | をクリックする                           | _                         |
|                                                                                    |                                        |                                   | 0 (11/1/ 中よいのなら見向 ● ロファンド |
| JFA Online Registration Site                                                       | 保有資格登録                                 |                                   |                           |
|                                                                                    |                                        |                                   |                           |

| チーム情報の管理                                                        | あなたが保有している資格を以下より選択して | てください。 |           |
|-----------------------------------------------------------------|-----------------------|--------|-----------|
| <b>チーム (フットサル)</b><br>チーム情報の管理                                  | 資格選択                  | ノック    |           |
| ■ 審判<br>資格の更新・昇級・その他<br>各種手続きはこちら                               | 審判                    | 指導者    | 選手 (サッカー) |
| <b>番判</b><br>2015年度から有効な資格を<br>新規に取得したい方                        |                       |        |           |
| 【晋判】<br>2014年度にすぐに有効な<br>資格を新規に取得したい方<br>(一部の2015年度から有効な講習会を含む) | 選手 (フットサル)            |        |           |
| ┃ 指導者<br>講習会への参加申し込み                                            | 戻る                    |        |           |

⑤審判登録番号と昨年まで使用していたパスワードを入力し『登録する』をクリック。

| FA Online Registration Site       | 保有資格登録                         |                              | 0.000             |           |
|-----------------------------------|--------------------------------|------------------------------|-------------------|-----------|
| マイページ                             | 1 登録方法選択                       | 2 資格選択                       | 3 資               | 各情報登録     |
| チーム (サッカー)                        | 資格情報登録                         |                              |                   |           |
| ーム情報の管理 チーム(フットサル)                | あなたが保有する資格をサイ                  | イトに登録します。資格登録番               | 号と旧システムのパスワードを入力し | てください。    |
|                                   | 資格登録番号                         | R005159639                   |                   | でと同じ審判番号と |
| 日十」<br>「格の更新・昇級・その他<br>・種手続きはこちら  | パスワード                          |                              | パスワー              | ドを入力する    |
| 審判<br>015年度から有効な資格を<br>i規に取得したい方  | [パスワードをお忘れの方へ]                 |                              |                   |           |
| 審判<br>014年度にすぐに有効な<br>総を新想に取得したい方 | パスワードをお忘れの方は、<br>資格登録を行うことが可能で | <u>コチラ</u> から本人確認を行ったの<br>す。 | 5                 |           |
| 部の2015年度から有効な講習会を含む)<br>お道者       |                                |                              | 登録する 🔶 🥌          | フリック      |
| 著習会への参加申し込み                       | 戻る                             |                              |                   |           |

※パスワードを忘れた場合は、昨年までと違い、ここをクリックして自分でメールによる 再発行を申請することになりました(届くまでに少し時間がかかります)。

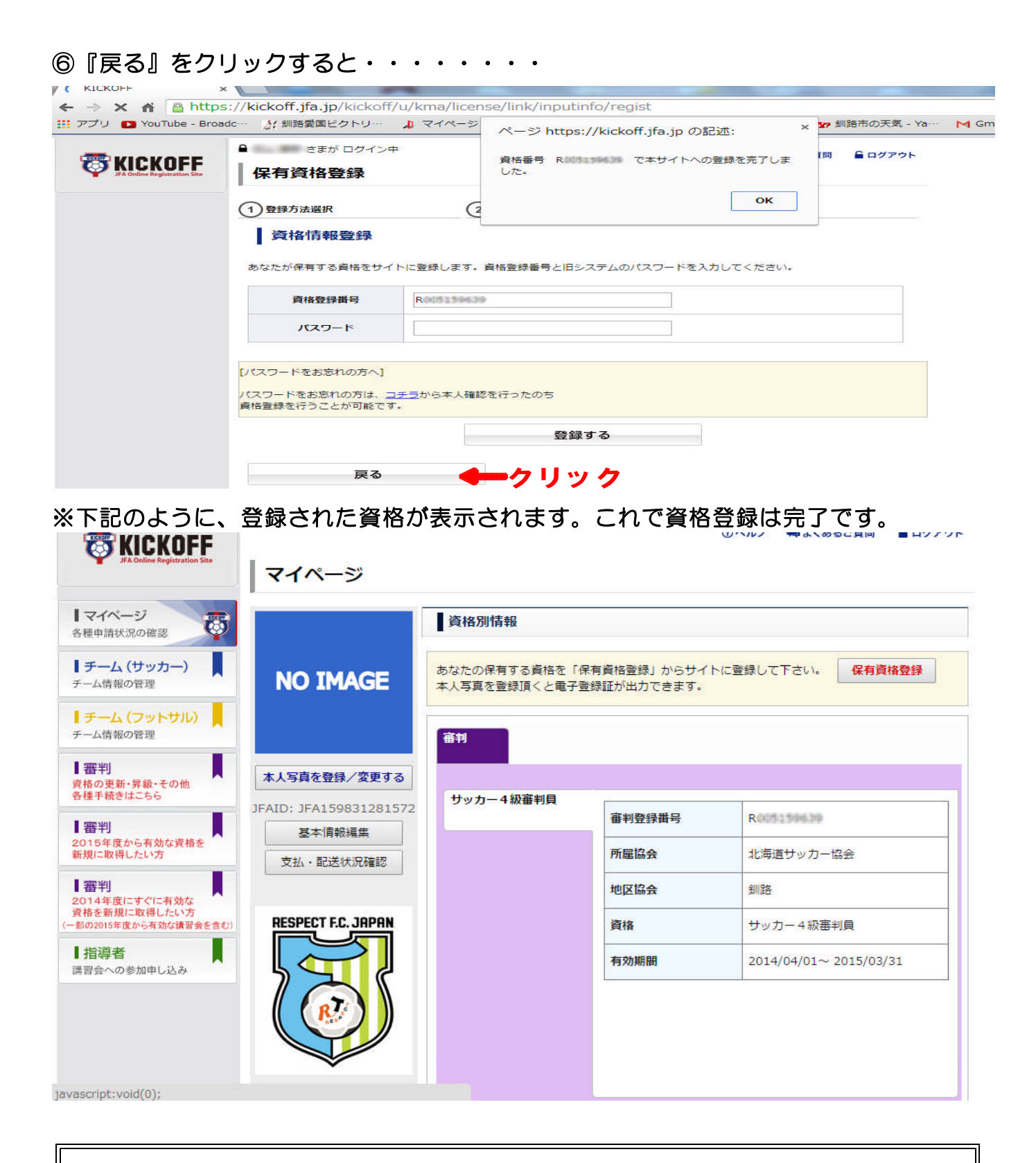

# サッカー審判とフットサル審判など2つ以上の資格を取得している方は、①~⑥を 同じ手順で繰り返すと複数の資格登録ができます。

あとは新KICK OFFから更新講習会への申し込みを行う形になりますが、今年度 は新KICK OFFから旧Kick offへ移動して申し込む運びとなります。

# ※今年開催の更新講習会へ申し込むためには・・・

○『審判(資格の更新・昇級・その他 各種手続きはこちら)』をクリックする。

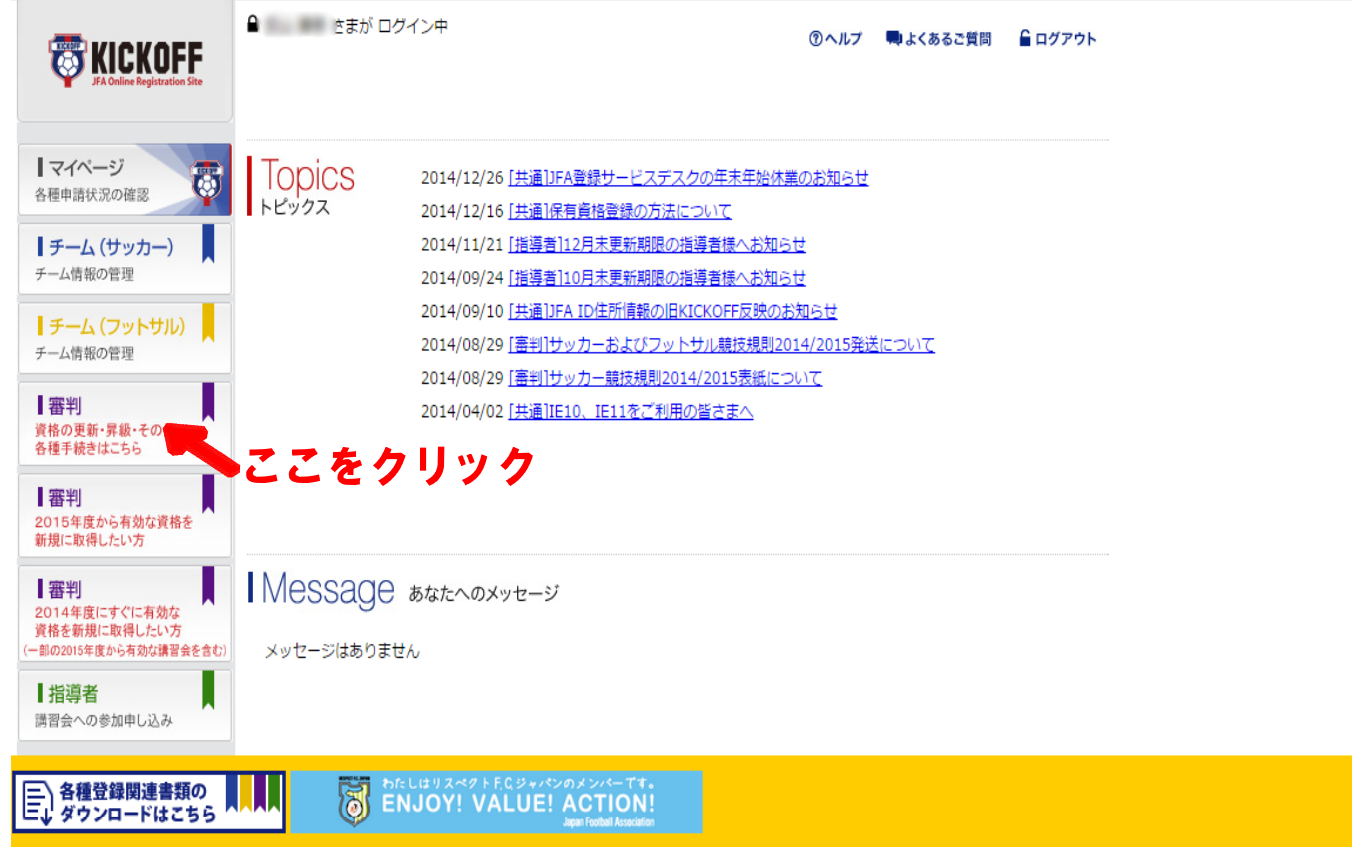

【この後、複数資格をお持ちの方は、どちらの資格かを選択する画面で選択をします】

O旧Kickoff 画面が出てくるので、『更新講習会申込み』から手続きをします。

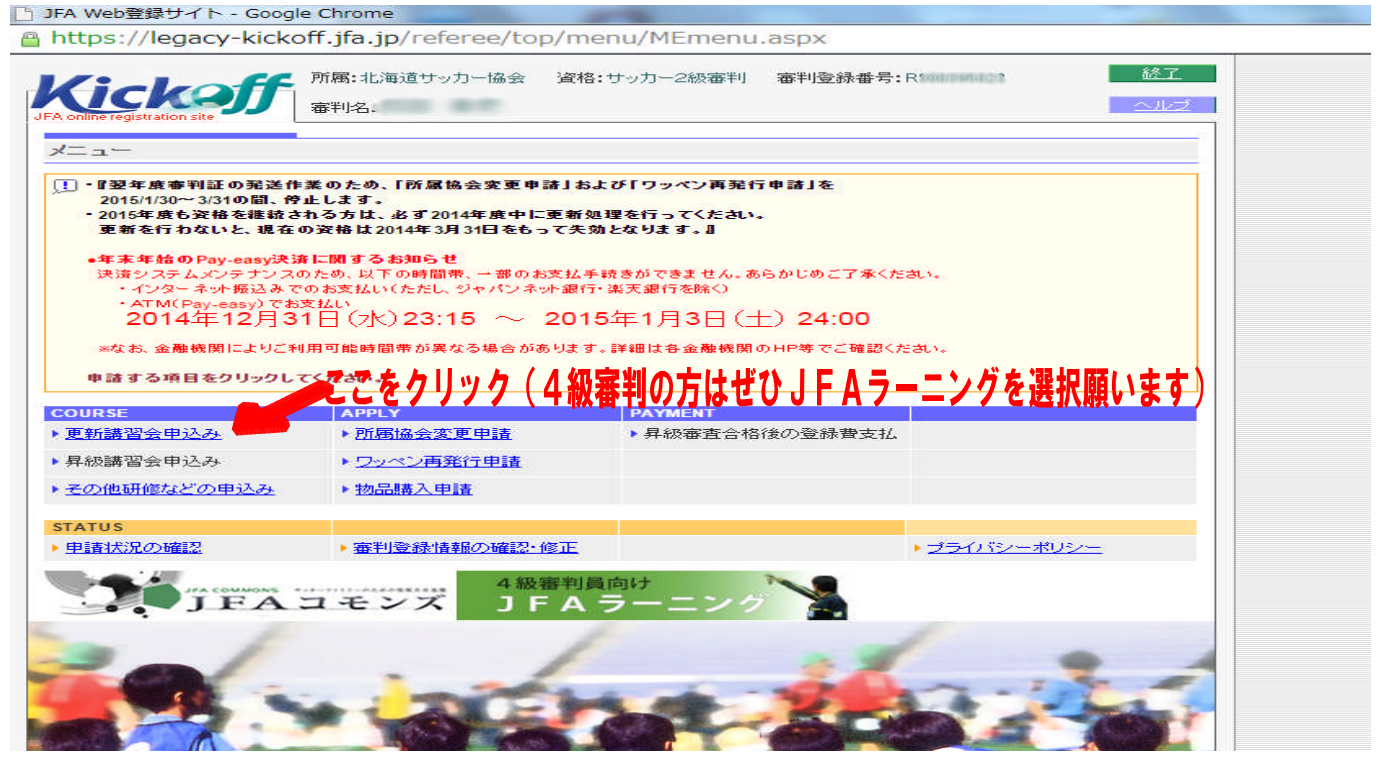

※後は昨年度までと一緒です。講習会を選択して、支払いを期日までに済ませて下さい。 どうぞよろしくお願いいたします。 【文責:釧路協会審判委員会WEB担当 成田】